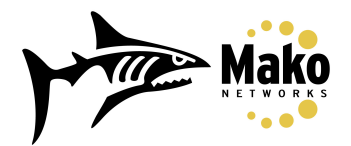

## Mako Networks Dialup VPN using GreenBow VPN Client

- Go to the Mako Networks website: http://www.makonetworks.com
- Log into the "Dialup VPN Login" section and click the "Login" button.

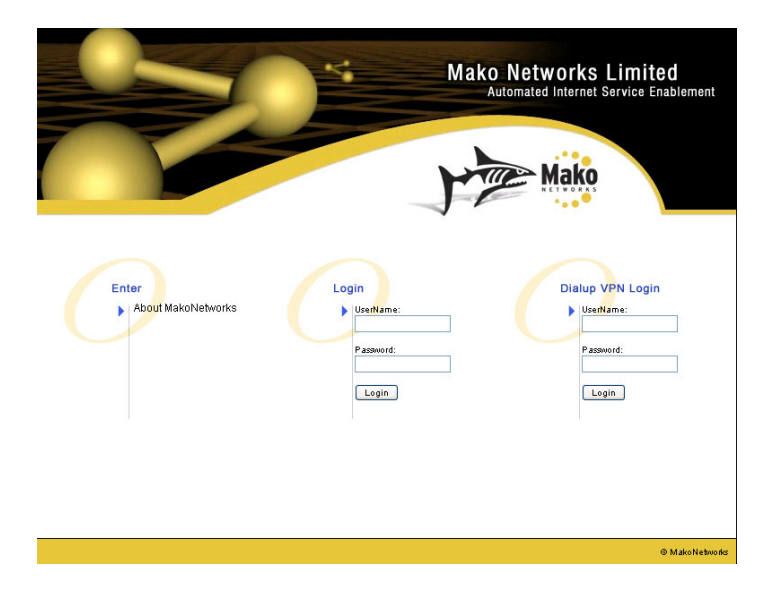

 Click the check box if you agree with the terms listed above and select which VPN you wish to connect to. If your PC is behind a firewall or NAT router, enter your PC's private IP Address in the space provided. If your PC is directly connected to the internet and has a public IP Address, leave this field empty.

|     | Makon                                                                                                    | mated Internet Service Enabl                                                                                                   | lement Mako                                                                                                    |
|-----|----------------------------------------------------------------------------------------------------|----------------------------------------------------------------------------------------------------|----------------------------------------------------------------------------------------------------|
| ome | Disclaimer                                                                                                    |                                                                                                    |                                                                                                    |
|     | This Statement should be<br>of this Web Site.                                                                                   | read in conjunction with the D                                                                                                 | Disclaimer contained in the Legal Notices Section                                                                                    |
|     | Use of this section of the V<br>assigned by the owners de                                                                       | /ebsite is intended to provide<br>elegated administrator.                                                                      | e secure access to approved Remote VPN Clients                                                                                       |
|     | If for any reason whatsoew<br>the owners secure network<br>against you to the full exter                                        | er you are not, should not or s<br>« you must EXIT immediately.<br>t allowable by law.                                         | should no longer be allowed access privileges to<br>Misuse of this area of the Website will be pursue                                |
|     | In no event shall reliave<br>consequential damages o<br>Limited has been advised<br>I confirm that I am the<br>Now select a VPN | a wetworks Limited be liable<br>famykind, or any damages wi<br>of the possibility of such dam<br>intended user of this VPN any | tor any special, inclinental, indirect or<br>hatsoever, whether or not YellowTuna Networks<br>lages.<br>Id have authority to use it. |
|     | VPN                                                                                                    | Select                                                                                                    |                                                                                                    |
|     | YellowTuna Networks<br>Limited, Head Office                                                                                     | 0                                                                                                    |                                                                                                    |
|     | This is the IP Address you<br>is not the IP Address for th                                                                      | are currently connecting from<br>e VPN Connection, change it                                                                   | n, if this<br>t now.                                                                                                    |
|     |                                                                                                    |                                                                                                    |                                                                                                    |
|     | Your IP Address                                                                                                    | 210.54.118.187                                                                                                    |                                                                                                    |
|     | Your IP Address<br>If you are accessing this V<br>router, enter your private IF<br>empty.                                       | 210.54.118.187<br>PN from behind a firewall or N<br>address here, otherwise lea                                                | NAT<br>ave this                                                                                                    |

DOCUMENTATION: Mako Networks Dialup VPN using GreenBow VPN Client Mako Networks Limited • You will then be presented with a screen showing your Pre-Shared Key (PSK) and the current IP Address of the Mako you want to connect to. Copy this PSK to use when establishing the VPN.

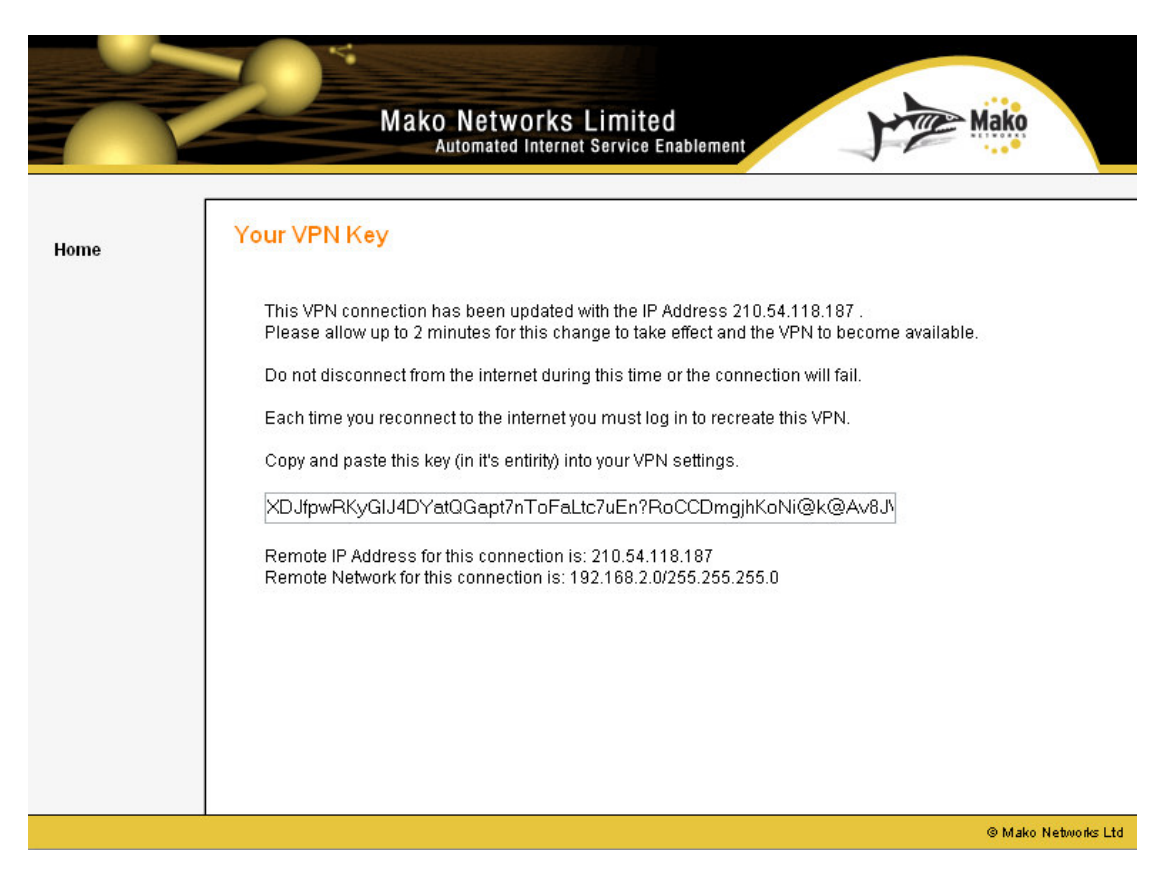

• GreenBow VPN Client runs in the task bar next to your clock.

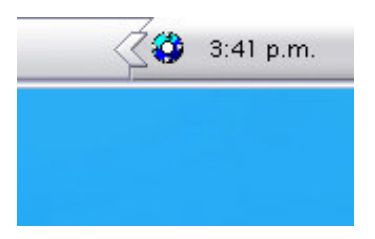

• Right-click on the GreenBow VPN Client icon and select "Connections"

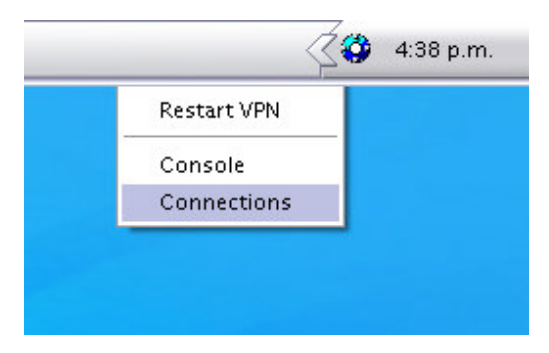

- The Configuration screen will appear.
- Right-click on "Configuration" and select "New Phase 1"

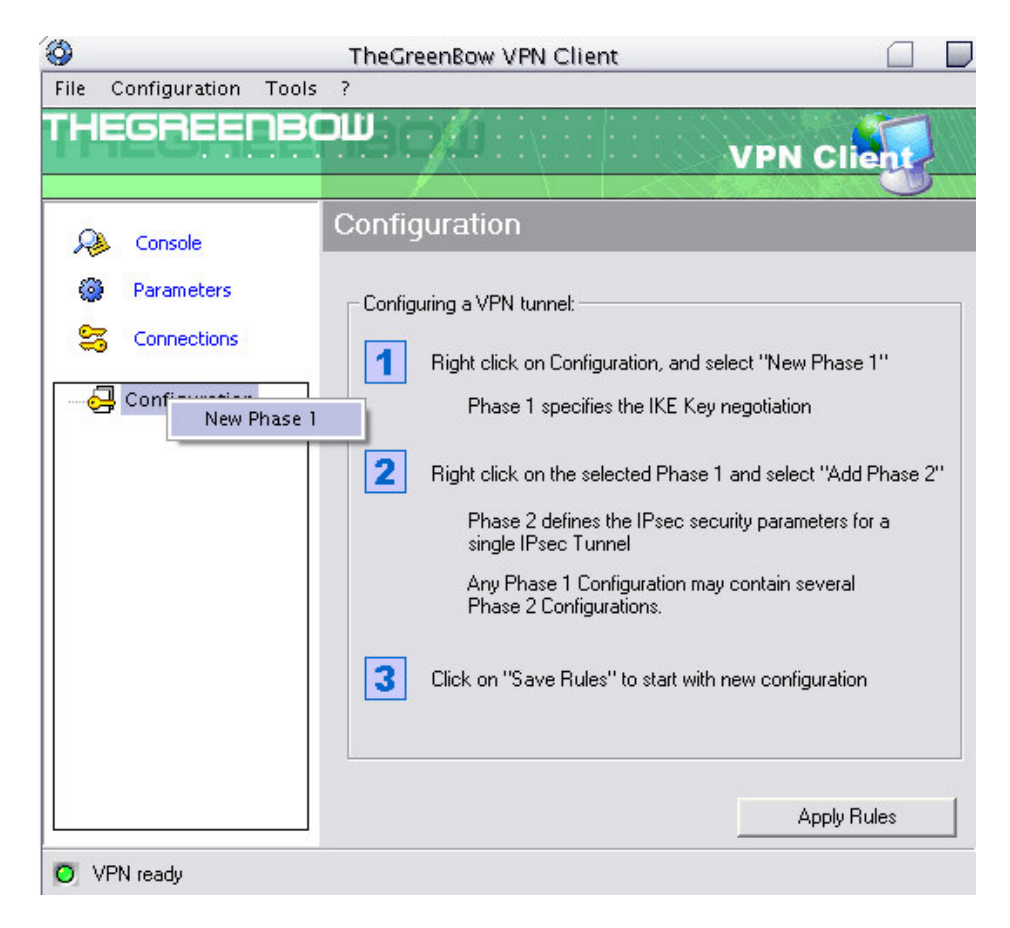

- Name your connection, enter the Makos IP Address in the "Remote Address" field and paste the Pre Shared Key.
- Set the IKE Encryption to 3DES, the Authentication to MD5 and the Key Group to DH1024.
- Click on "Apply Rules".

| 9        |               |       | TheGreenBow VF | 'N Client        |             |
|----------|---------------|-------|----------------|------------------|-------------|
| File     | Configuration | Tools | ?              |                  |             |
| гн       | EGREE         | пвс   |                |                  | VPN Client  |
|          |               |       | A 11 11 11     |                  |             |
| R        | Console       |       | Authentication | 1                |             |
| 0        | Parameters    |       | Name (Phase 1) | Waiheke          |             |
| 30       | Connections   |       | Interface      | 192.168.2.3      | •           |
| <b>-</b> | Configuration | 1     | Remote Address | 219.89.101.194   |             |
|          |               |       | Preshared Key  | *****            | *******     |
|          |               |       | Confirm        |                  | *********** |
|          |               |       | C Certificate  | Certificates Mgt |             |
|          |               |       |                |                  |             |
|          |               |       | Encryption     | 3DES 💌           | Advanced    |
|          |               |       | Authentication | MD5 💌            |             |
|          |               |       | Key Group      | DH1024 -         |             |
|          |               |       |                |                  | Apply Rules |

• Right-click on your new connection and select "Add Phase 2".

| >                     |                                   | TheGreenBow VF                         | N Client                |               |
|-----------------------|-----------------------------------|----------------------------------------|-------------------------|---------------|
| ile <u>C</u> onfigura | tion <u>T</u> ools                | 2                                      |                         |               |
| HEGRE                 | ENBO                              |                                        |                         | VPN Client    |
| 💫 Console             |                                   | Authentication                         | ı                       |               |
| 🛞 Paramet             | ers                               | Name (Phase 1)                         | Waiheke                 |               |
| S Connect             | ions                              | Interface                              | 192.168.2.3             | •             |
| Configuration         |                                   | Remote Address                         | 219.89.101.194          |               |
|                       | Non acti<br>All Activ<br>Active O | ve Preshared Key<br>re Confirm<br>rnly | *********************** | ************* |
|                       | Add Pha                           | se 2 Certificate                       | Certificates Mg         | ıt            |
|                       | Remove                            |                                        | 1                       | Adupped       |
|                       |                                   | Encryption                             | 3DES 💌                  | Auvanceu      |
|                       |                                   | Authentication                         | MD5 💌                   |               |
|                       |                                   | Key Group                              | DH1024 -                |               |
|                       |                                   |                                        |                         |               |

DOCUMENTATION: Mako Networks Dialup VPN using GreenBow VPN Client Mako Networks Limited

- Name this the same as Phase 1 and tick "Subnet Mask".
- Enter the Network Address and Subnet Mask of the network behind the Mako.
- Set the Authentication to MD5
- Click "Apply Rules".

| 3                                              | TheGreenBow VPN Client                                      |                 |
|------------------------------------------------|-------------------------------------------------------------|-----------------|
| <u>F</u> ile <u>C</u> onfiguration <u>T</u> oo | ls <u>?</u>                                                 |                 |
| THEGREENB                                      |                                                             | I Client        |
| 🔑 Console                                      | IPSec Configuration                                         |                 |
| Parameters                                     | Name (Phase 2) Waiheke                                      | -               |
| S Connections                                  | Local Address   192 . 168 . 2 . 3                           |                 |
| Configuration                                  | Network Address   192 . 168 . 9 . 0                         | <b></b> _       |
| ⊡                                              | ✓ Subnet Mask 255 . 255 . 255 . 0                           |                 |
|                                                | ESP<br>Encryption 3DES<br>Authentication MD5<br>Mode Tunnel | ben during Boot |
|                                                | PFS Group DH1024                                            | Open Tunnel     |
|                                                |                                                             | Apply Rules     |
| O VPN configuration update                     | 3                                                           |                 |

- •
- Close the window.
- To activate your VPN, just try and access something on that network. The GreenBow VPN Client icon will change colour to indicate the VPN is active.

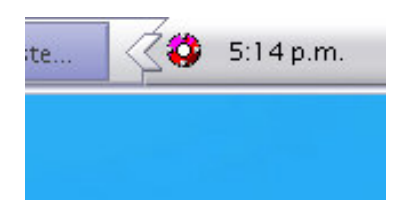

## **IMPORTANT POINTS TO REMEMBER:**

- It can take up to two minutes from the time you select the VPN at the Mako Networks website before the Mako allows the VPN connection.
- You must not disconnect from the Internet in between logging into the Mako Networks website and connecting to the VPN. If you do your IP Address will change and the VPN will not work.
- You will need to re-establish the VPN connection via the Mako Networks website each time you wish to create a Dialup VPN.
- If your Mako has a Static IP Address, you will not need to change any settings in GreenBow VPN Client again.
- If your Mako does not have a Static IP Address, you will need to reenter its IP Address in the "Configuration" section:
  - Right-click on the GreenBow VPN Client icon
  - Click on "Connections"
  - Select your VPN
  - Enter your Makos IP Address (given to you at the Mako Networks website) in the "Remote Address" field.
  - o Click "Apply Rules".
  - Close the window.